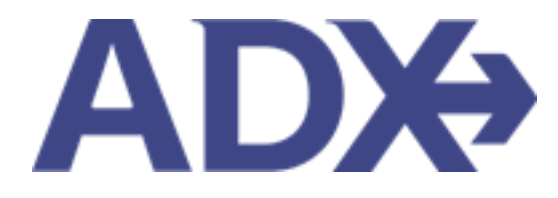

Quick Guide – Resending Emails

## Contents

| 1. | Pos | t Booking Management | 3 |
|----|-----|----------------------|---|
| 1  | .1. | RESENDING EMAILS     | 4 |

## **1.Post Booking Management**

All bookings can be managed directly through ADX. This section will show you extra functionality related to post booking management within the platform. Learn more about topics related to:

- Clients Traveling in 10 Days
- Searching for Itineraries
- Copy an Itinerary Quote
- Link Bookings
- Reordering of Services on an Itinerary
- Removing Quoted Service from a Reference
- Changing Trip Service Views
- Building Multi Service Itineraries
- Archiving Full Itineraries
- Visa Requirements and Sherpa
- Itinerary Notes
- Resending Emails
- Creating Notifications
- Managing Notifications
- Service Fees
- 24/7 Support Fees
- Splitting Payment
- Client Pay
- Manager Access

## 1.1. RESENDING EMAILS

Emails sent directly out of ADX are stored on the specific trip services page that the email is related to. You can view email history and resend these emails directly from the manage tab on the trip page.

|   | Jones New Yo<br>Monday, June 20, 2                             | rk Business Trip<br>2022 - Tuesday, June 21, 20 | 022                                                       |                                                                | Advisor: Anna Kule             |
|---|----------------------------------------------------------------|-------------------------------------------------|-----------------------------------------------------------|----------------------------------------------------------------|--------------------------------|
|   | ADX Ref. 4ZQYTZ                                                | Archive] Copy Quote  🔗 I                        | link Bookings                                             |                                                                | quors                          |
| - | Trip Clier                                                     | it & Travelers Payr                             | ment Service Fees                                         | – Manage                                                       | C Refresh Quot                 |
|   |                                                                |                                                 |                                                           |                                                                |                                |
|   | Notifications                                                  |                                                 |                                                           | ¢ Create                                                       | Notification 🔒 Include Hidde   |
|   | Notifications                                                  |                                                 | There are no notif                                        | Create cations to display.                                     | Notification 🛛 🔒 Include Hidde |
|   | Notifications                                                  |                                                 | There are no notif                                        | Create Create cations to display.                              | Notification 🔒 Include Hidde   |
|   | Notifications Sent Emails Date Sent                            | Email Type                                      | There are no notif<br>Attachments                         | Create<br>cations to display.<br>Recipients                    | Notification 🛔 Include Hidde   |
|   | Notifications Sent Emails Date Sent May 9, 2022                | Email Type<br>Quote                             | There are no notif                                        | Create<br>cations to display.<br>Recipients<br>sarah@smith.com | Notification 🔒 Include Hidde   |
|   | Notifications Sent Emails Date Sent May 9, 2022 Bon Voyage & V | Email Type<br>Quote<br>Velcome Home Email       | There are no notif Attachments Messages                   | Create<br>cations to display.<br>Recipients<br>sarah@smith.com | Notification Announce Hidde    |
|   | Notifications Sent Emails Date Sent May 9, 2022 Bon Voyage & V | Email Type<br>Quote<br>Velcome Home Email       | There are no notif Attachments  Messages  AILS SEND TO TI | Create<br>cations to display.<br>Recipients<br>sarah@smith.com | Notification 🖹 Include Hidde   |

| žΞ | Steps                        |     | Notes                                                       |
|----|------------------------------|-----|-------------------------------------------------------------|
| 1. | Open ADX reference           | •   |                                                             |
| 2. | Press MANAGE tab             | •   | Sent emails section will show all emails sent out of system |
| 3. | Press icon to open file      | • ( | Open the attachment in new tab                              |
| 4. | Press VIEW SENT EMAIL button | • ( | Opens information on email sent                             |

|          | 🔤 🛛 SENT QUOT               | TE EMAIL - ONE WAY FLIGHT: LOS ANGELES TO NEW YORK                                                                                                    | × |  |  |
|----------|-----------------------------|----------------------------------------------------------------------------------------------------|---|--|--|
|          | FROM noreply@traveledge.com |                                                                                                    |   |  |  |
| 5.       | то                          | sarah@smith.com                                                                                                    |   |  |  |
|          | SUBJECT                     | One Way Flight: Los Angeles to New York                                                                                                    |   |  |  |
| 6.       | BODA                        | Open Existing Email Body in New Tab                                                                                                    |   |  |  |
|          |                             | B I U       I≡ ≡ ⊨ Normal * Default * I <sub>x</sub> Hello,       Please find attached the quote for your upcoming trip.         If you have any questions please give me a call.         Best Regards,         Edits here apply to this message only – please see your advisor profile to edit your default signature and email text. | * |  |  |
| 7.<br>8. | ATTACHMENTS                 | - 🗹 🔀 itinerary-1909463-4ZQYTZ-20220509022338.pdf                                                                                                    |   |  |  |
| 5.       |                             | Resend Email                                                                                                    |   |  |  |

| ₹<br>₹ | Steps                         |     | Notes                                            |
|--------|-------------------------------|-----|--------------------------------------------------|
| 5.     | Review FROM/TO                | • V | Vill show email sent from and sent to            |
| 6.     | Review email body             | •   |                                                  |
| 7.     | Press attachment link to open | • 1 | /iew the PDF attachment that was previously sent |
| 8.     | Press RESNED EMAIL            | • 7 | his will re-send the original PDF attachment     |